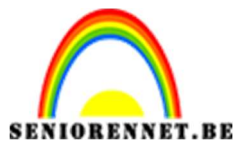

pse

# Grappig valentijnskaartje

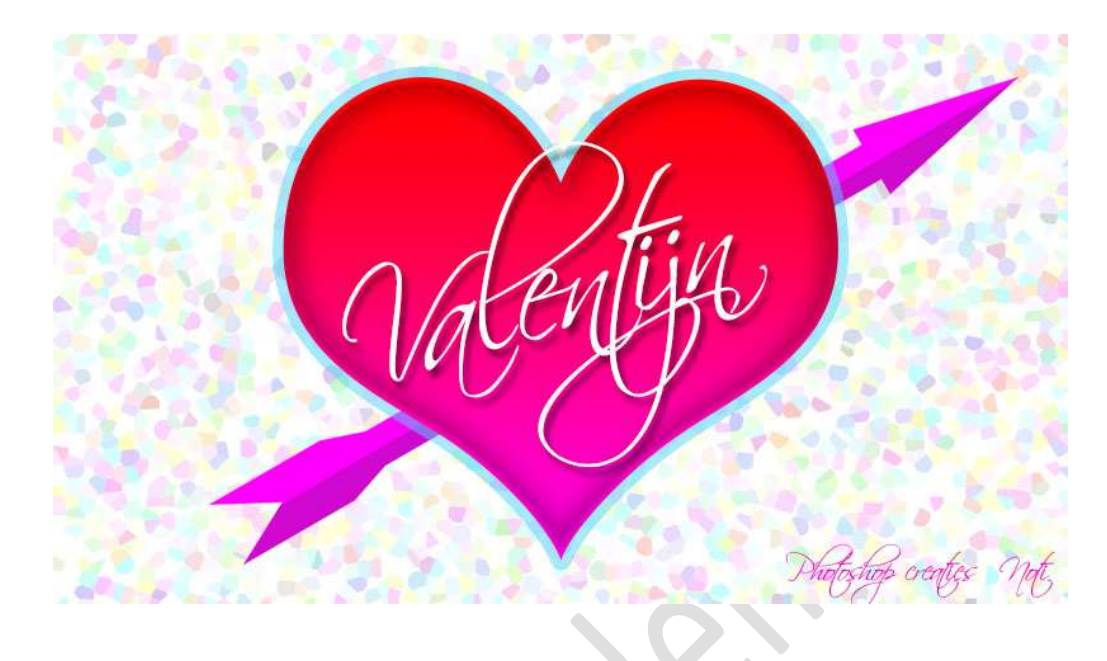

Materialen: Stijl hart - Lettertype "Scriptin"

- 1. Open een nieuw document van 1550 x 870 px 150 ppi witte achtergrond.
- 2. Zet het Voorgrondkleur op zwart en Achtergrondkleur op wit. Ga naar Filter → Pixel → Pointilleren → celgrootte: 32

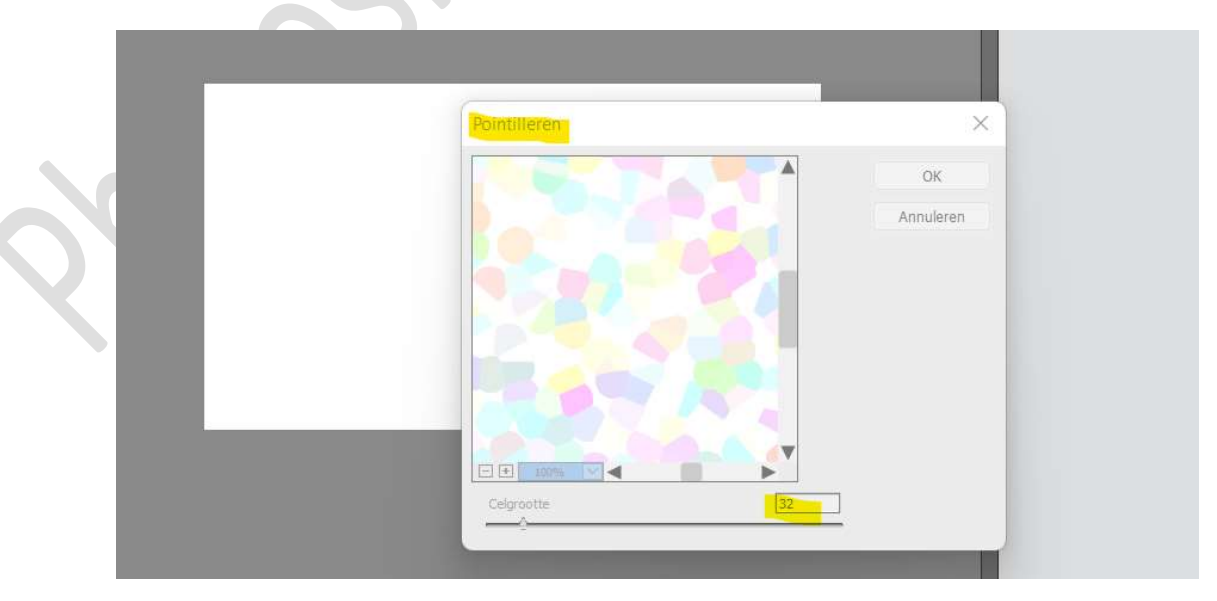

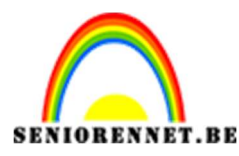

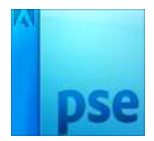

Plaats een nieuwe laag en noem het hartje.
 Ga naar Aangepaste vorm → standaard → Kaart, harten → onbeperkt → ☑ Vanuit middelpunt.

Plaats uw cursor in **midden**, druk op shift en trek gelijke tijd uw hart.

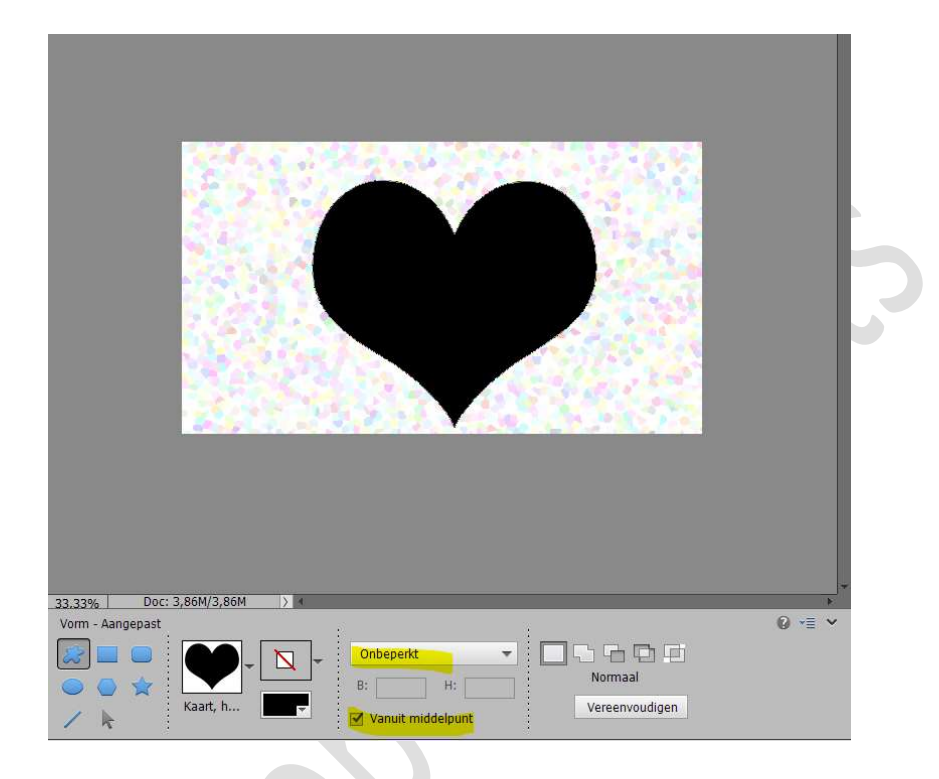

4. Ga naar Stijlen → klik op omgekeerde pijltje met vier pijltjes →
 Stijlen laden → ga naar mapje waar u dit materiaal hebt opgeslaan →
 klik op stijl Hartje → laden → nu zit het in uw stijlen.

| Č,  | Stiji Hartje 🔹 🗱 📲                                                                             |
|-----|------------------------------------------------------------------------------------------------|
| 611 | Help voor Stijlen<br>Help-inhoud<br>Kleine miniatuurw ergave<br>Standaardminiat urweergave     |
|     | Grote miniatuu peergave     Stijlen läden.     Stijlen herstellen     Stijl Hartje verwijderen |
|     | Namen tonen<br>Toepassen                                                                       |
|     |                                                                                                |
|     |                                                                                                |

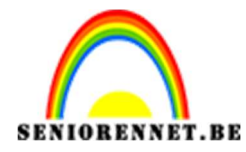

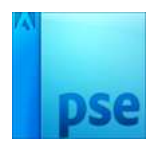

Dubbelklikken op die stijl en uw hart krijgt deze stijl.

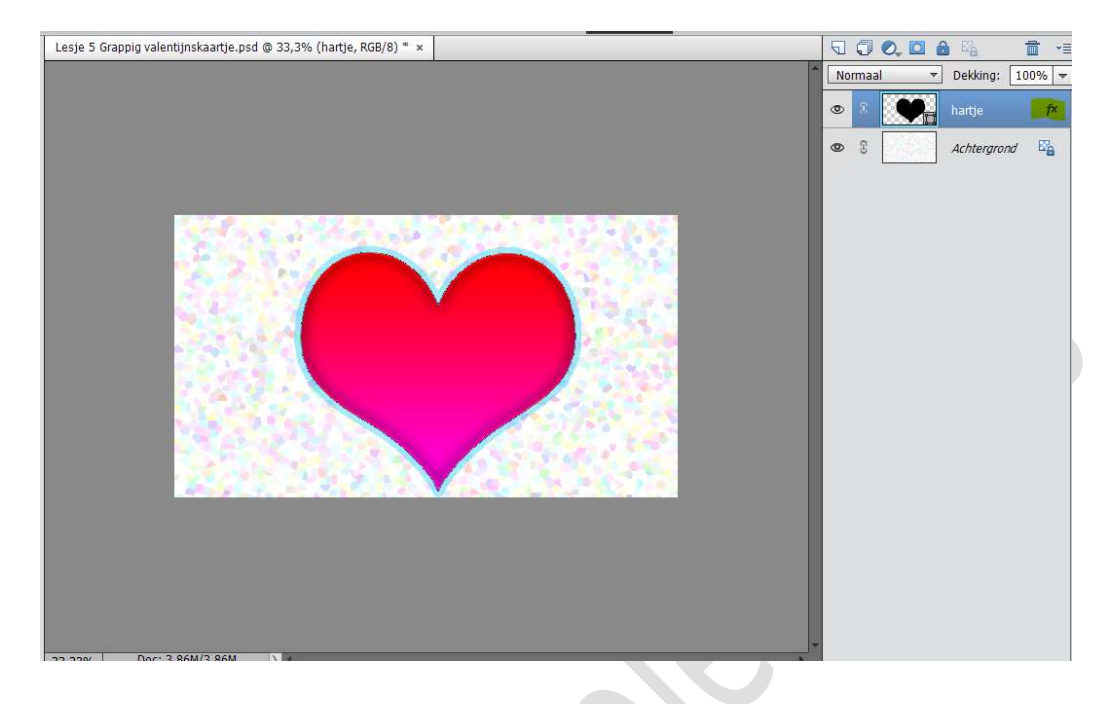

#### 5. Activeer het Verplaatsingsgereedschap. Doe CTRL+A Klik op Gecentreerd en midden Uitlijnen.

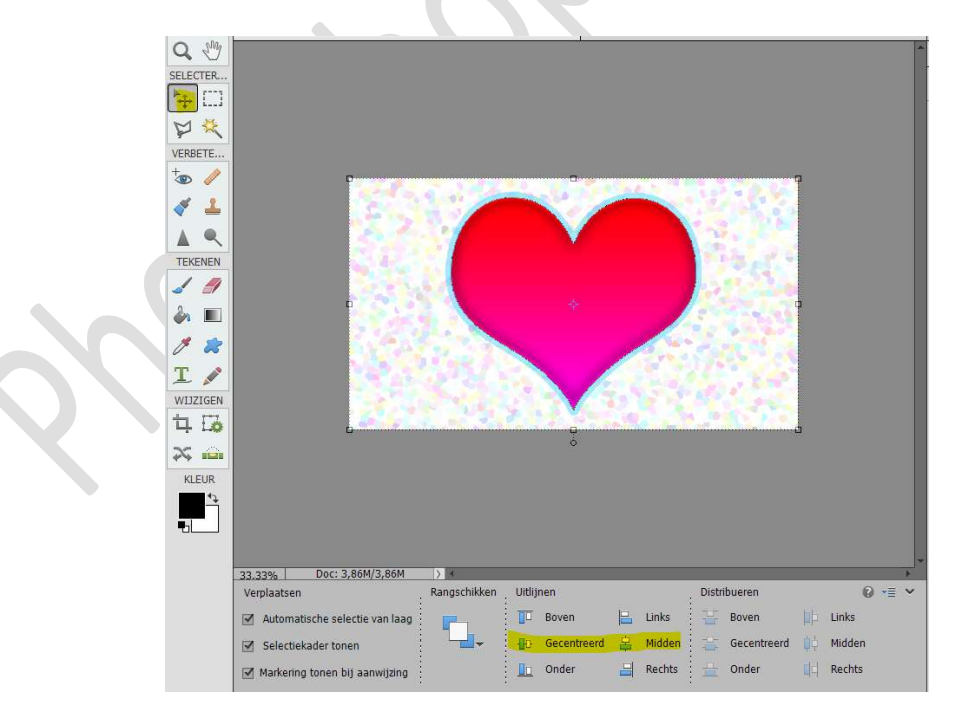

#### Deselecteren

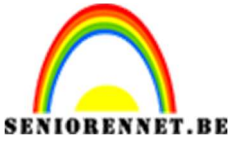

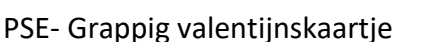

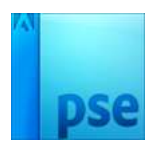

6. Sluit het oogje van hartje.

Plaats een **nieuwe laag boven** de achtergrondlaag en noem deze **pijl**. Zet het **Voorgrondkleur** op **#FF00FF**.

Ga naar Aangepaste Vorm  $\rightarrow$  Pijlen  $\rightarrow$  kies Pijl 11  $\rightarrow$  klik op omgekeerde driehoek met vier lijntjes  $\rightarrow$  klik op Gereedschap herstellen.

Vink vanuit middelpunt uit.

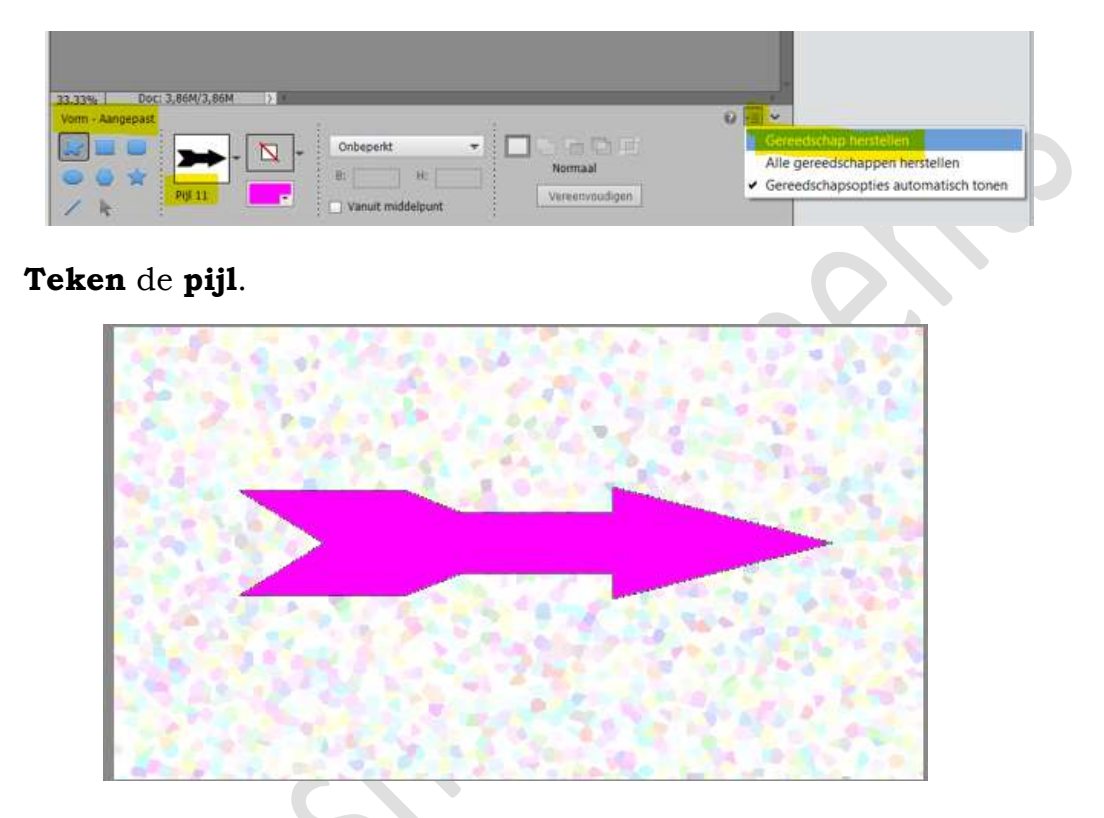

7. Doe CTRL+klik op de pijl om een selectie te krijgen. Neem het Rechthoekig selectiekader → kies verwijderen uit selectie en trek met dit gereedschap een rechthoekige selectie op de bovenkant van de pijl tot midden, zodat alleen de onderste helft nog de selectie heeft.

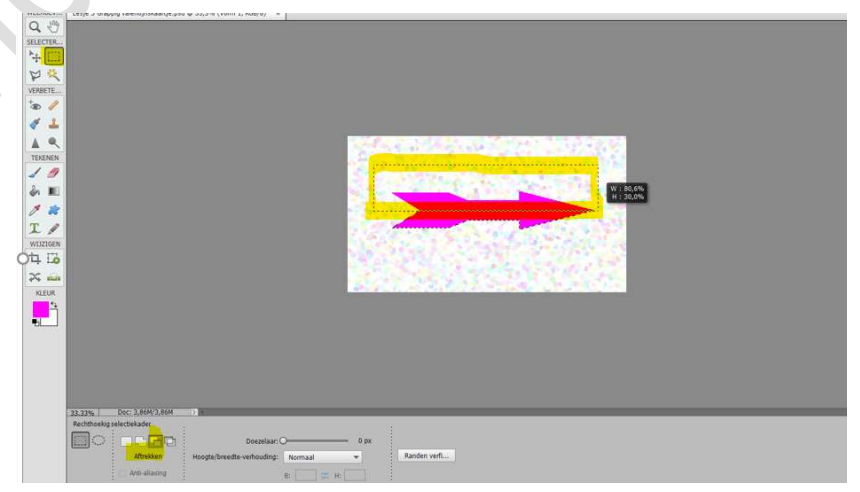

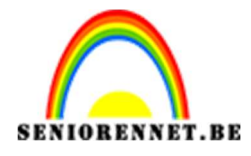

PSE- Grappig valentijnskaartje

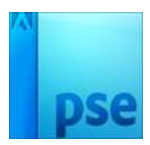

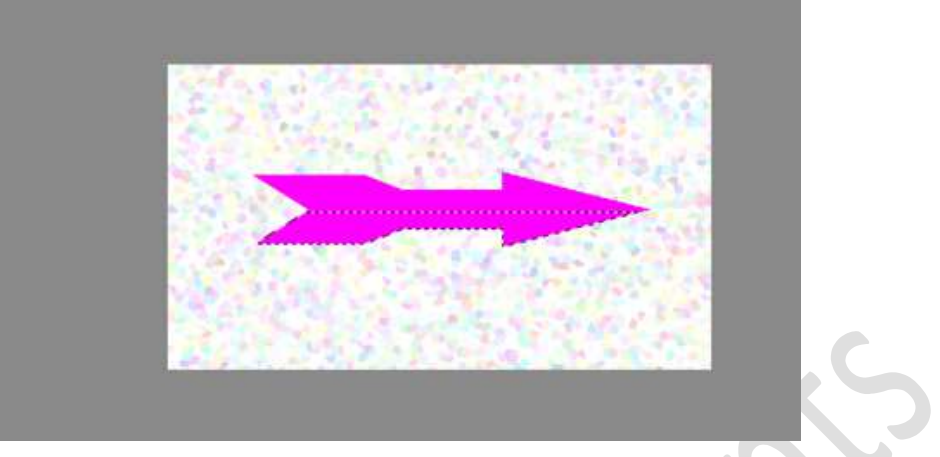

### Laag Vereenvoudigen.

Zet Voorgrondkleur op **#D008D0**.

Klik dan **ALT+Backspace** en **onderste gedeelte** wordt **gevuld** met dit kleur.

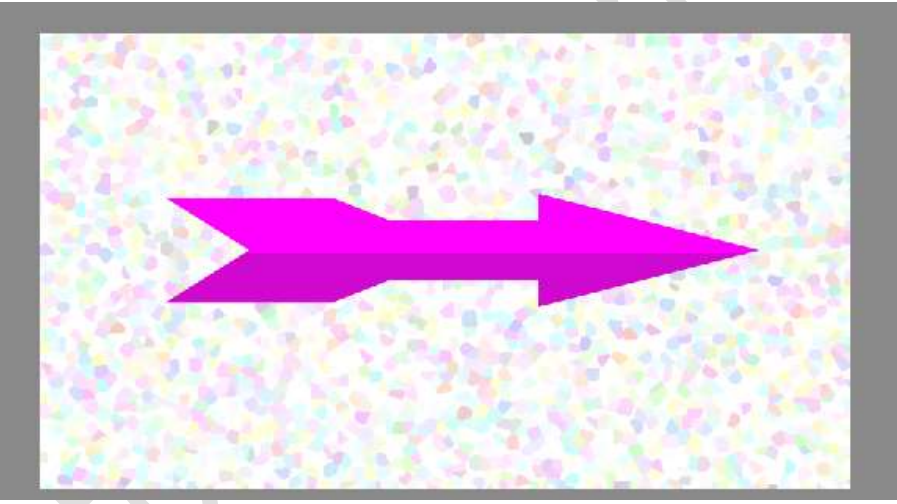

#### Deselecteren.

8. Activeer verplaatsingsgereedschap en plaats wat naar links. Doe CTRL+J om de pijl te dupliceren.

Druk op **Shift** en verplaats de **gedupliceerde laag** naar **rechts**. Pas eventueel de **grootte** aan.

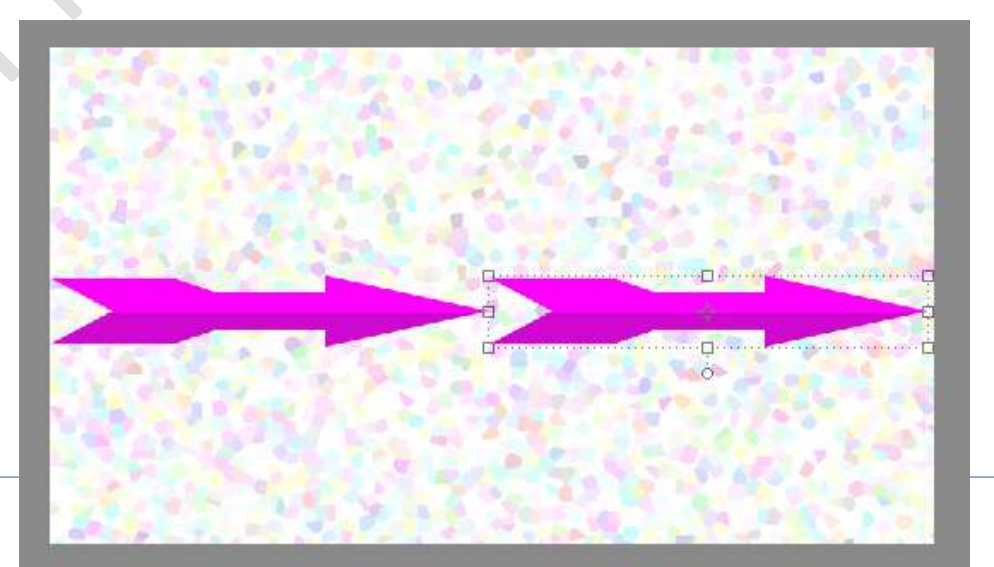

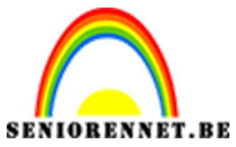

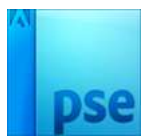

## Activeer het Rechthoekige Selectiegereedschap. Zorg dat uw gedupliceerde laag pijl actief is Maak een rechthoekige Selectiekader aan de staart van de pijl.

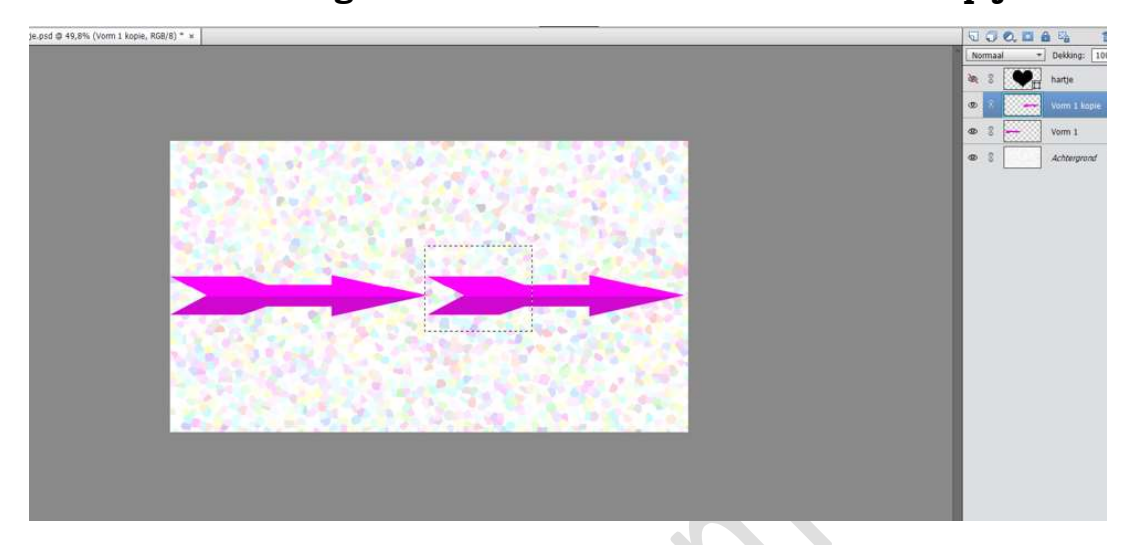

### Druk op delete.

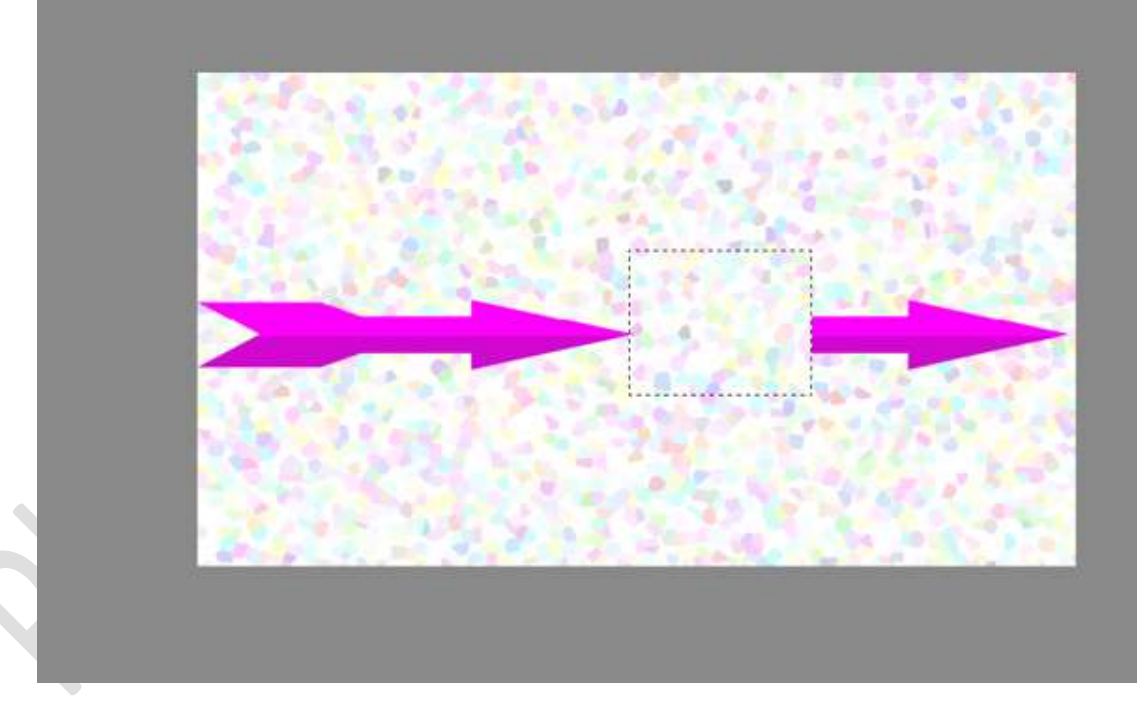

#### Deselecteren.

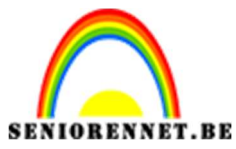

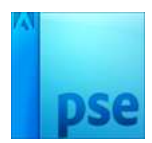

10. Activeer de originele laag van de pijl.

Neem de **Rechthoekige selectiekader** en maak een **rechthoekige** selectie aan de voorkant van de pijl.

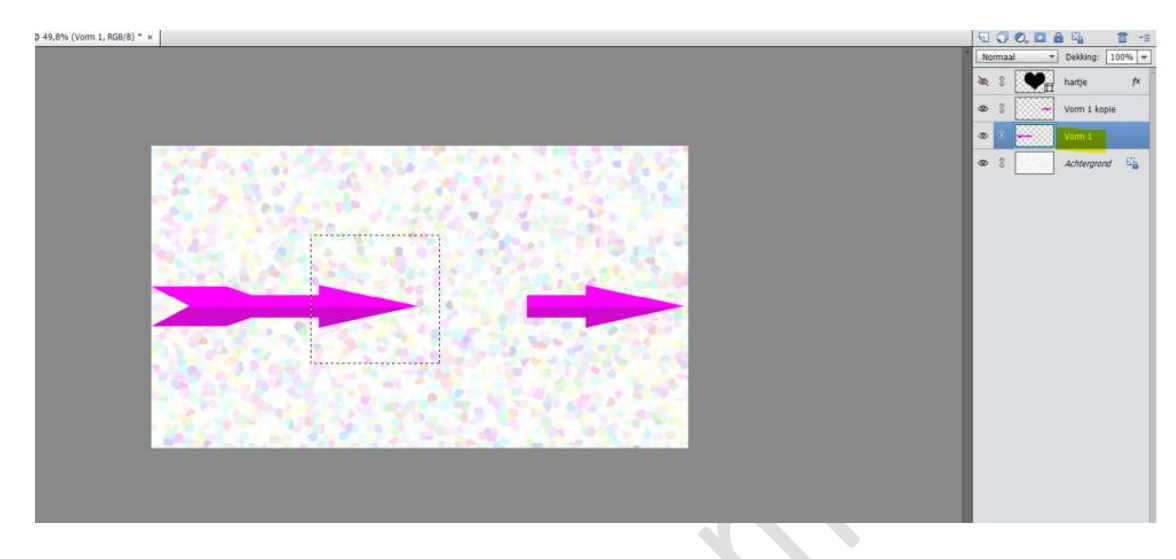

Druk op **Delete** om het voorste deel van de pijl te verwijderen.

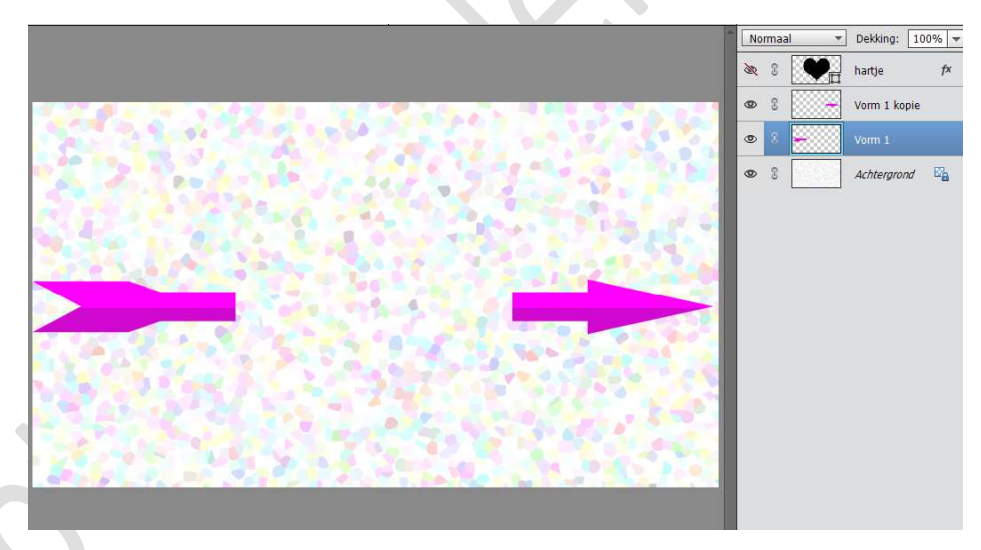

Deselecteren

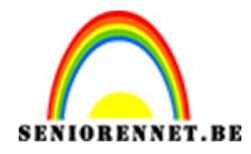

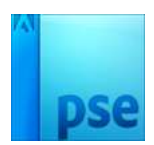

11. Open het oogje van het hartje.
Selecteer de lagen vorm 1 en vorm 1 kopie.
Doe CTRL+T en zet de hoek op -30 graden.
Pas de grootte aan

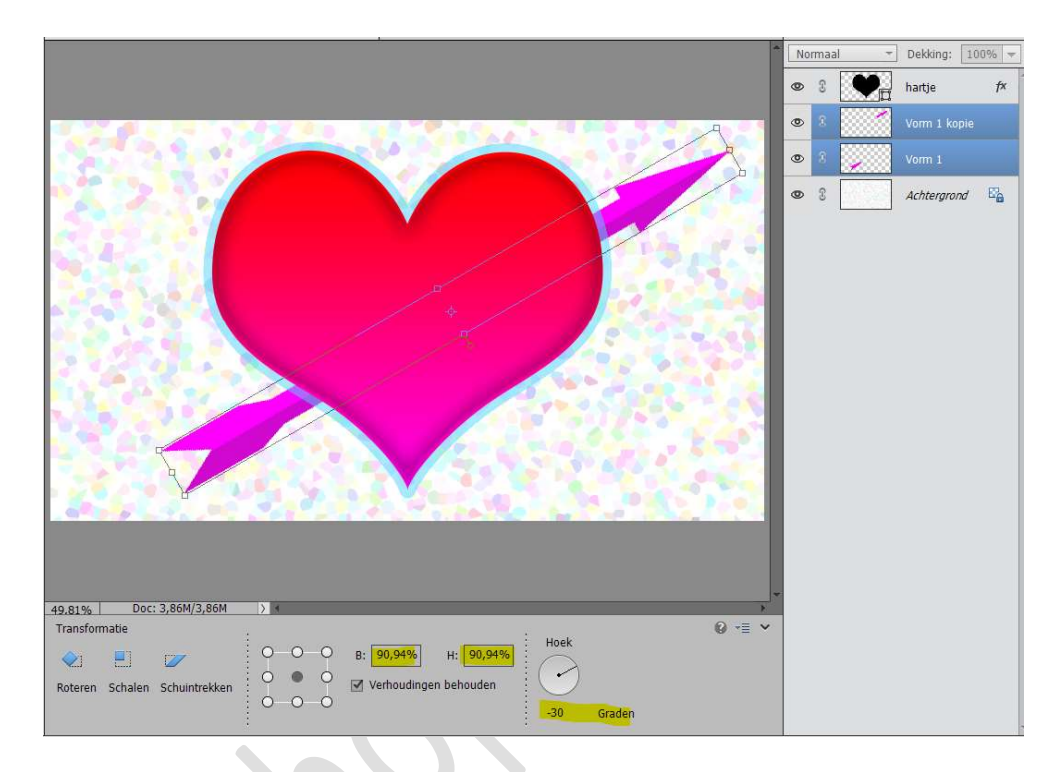

12. Laad het Lettertype Scriptin in uw PSE. Plaats een nieuwe laag bovenaan in uw lagenpalet. Kies het lettertype Scriptina Regular – grootte: 110 pt - Tekst centren – Voorgrondkleur op wit.

Typ in uw hart een mooi woord of tekst.

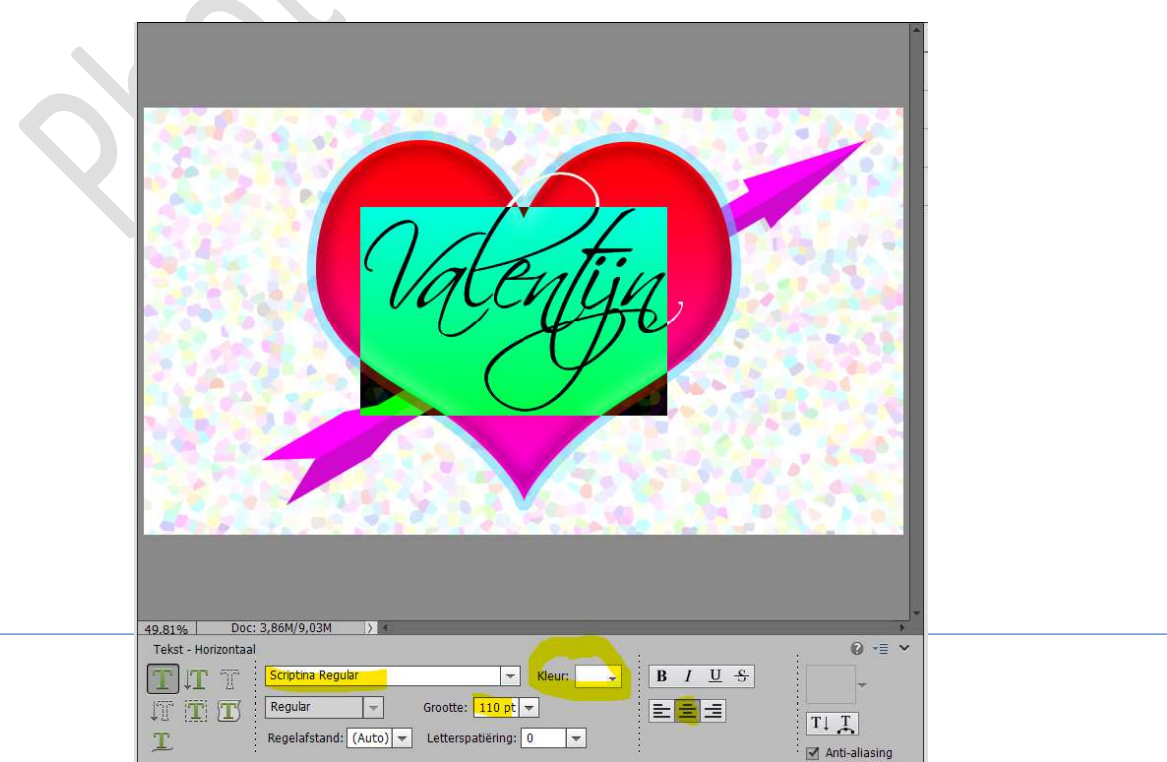

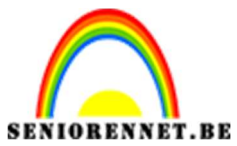

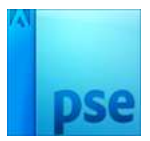

13. Plaats u **tekst mooi in het midden** van uw hart en eventueel **lichtjes roteren**.

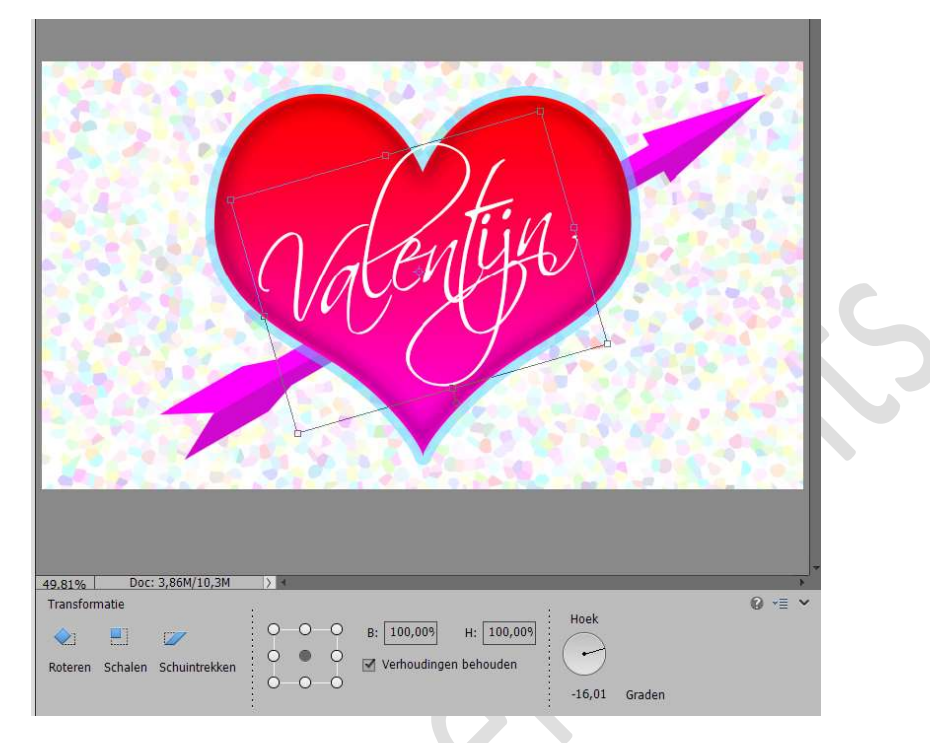

 14. Geef uw tekst een Laagstijl Slagschaduw → Laag met volgende waarden: Belichtingshoek: 120° - Grootte: 10 px – Afstand: 14 px – Dekking: 50% - Kleur: zwart

| ^<br>                                                                  | Normaal - | Dekking: 100% 🔻   |
|------------------------------------------------------------------------|-----------|-------------------|
|                                                                        | • 8 T     | Valentijn 🏾 🎢     |
|                                                                        | • : •     | hartje <i>f</i> × |
|                                                                        | • :       | Vorm 1 kopie      |
|                                                                        | •         | Vorm 1            |
|                                                                        |           | Achtergrond 📴     |
| Meer informatie over: laagstijlen     Voorvertoning                    |           |                   |
| Belichtingshoek: 120 °                                                 | px        |                   |
| Afstand: 14                                                            | px        |                   |
| Dekking: 50                                                            | %         |                   |
| Gloed                                                                  |           |                   |
| Schuine rand                                                           |           |                   |
| V 🖸 Streek                                                             |           |                   |
| 49.81% Doc: 3,86M/10,3M > 4                                            | ОК        |                   |
| Klik en sleep om het effect op een andere positie te plaatsen. 🛛 😡 📲 🐱 |           |                   |

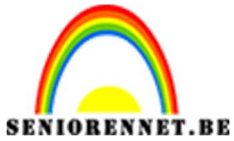

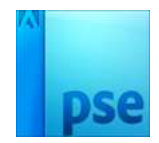

PSE- Grappig valentijnskaartje 15. Ons grappig valentijnskaartje is klaar. Werk af naar keuze en vergeet jouw naam niet. Sla op als PSD: max. 800 px aan langste zijde. Sla op als JPEG: max. 150 kb

Veel plezier NOTI

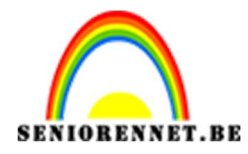

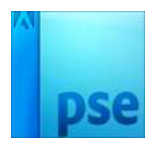

enotes and the second second s